## **Create Sheet Metal Part**

- Create base flange
  - View / Toolbars / Sheet Metal
  - Thickness = .25 mm
  - K=0.5
- Add edge flanges
  - Length > 70mm
  - Set Flange Position
  - Set angle (110°)

- Add lettering to a side
  - No disjoint bodies
    - Bauhaus 93
    - 13 mm
- Cut out lettering
  - Through All
- Add hole
  - 2 mm
  - On reference plane
  - Through All (in both directions)

## Convert into DXF

- Flatten sheet metal part
  - Un-suppress Flat-Pattern
- Hide bends
  - Expand Flat-Pattern
  - Suppress "Bend-Lines" feature
- Save as DXF
  - Right-click / Export Flat
     Pattern to DXF/DWG

## Prepare DXF for Cutting

- Start OMAX Layout
  - Installed on lab PCs
- Import from other CAD
  - Saved DXF file
  - File menu
- Verify Dimensions
  - Measure tool
  - Use Select and Size tools to adjust scale
  - Shrink inches to mm if necessary

- Config Icon
  - Physical units
  - Snap to grid
- Clean
  - Select all check boxes
  - If part gets messed up, undo and close gaps manually
- Save & Submit to machine shop
  - Email help@ece.ubc.ca
  - Specify material
  - Specify gauge

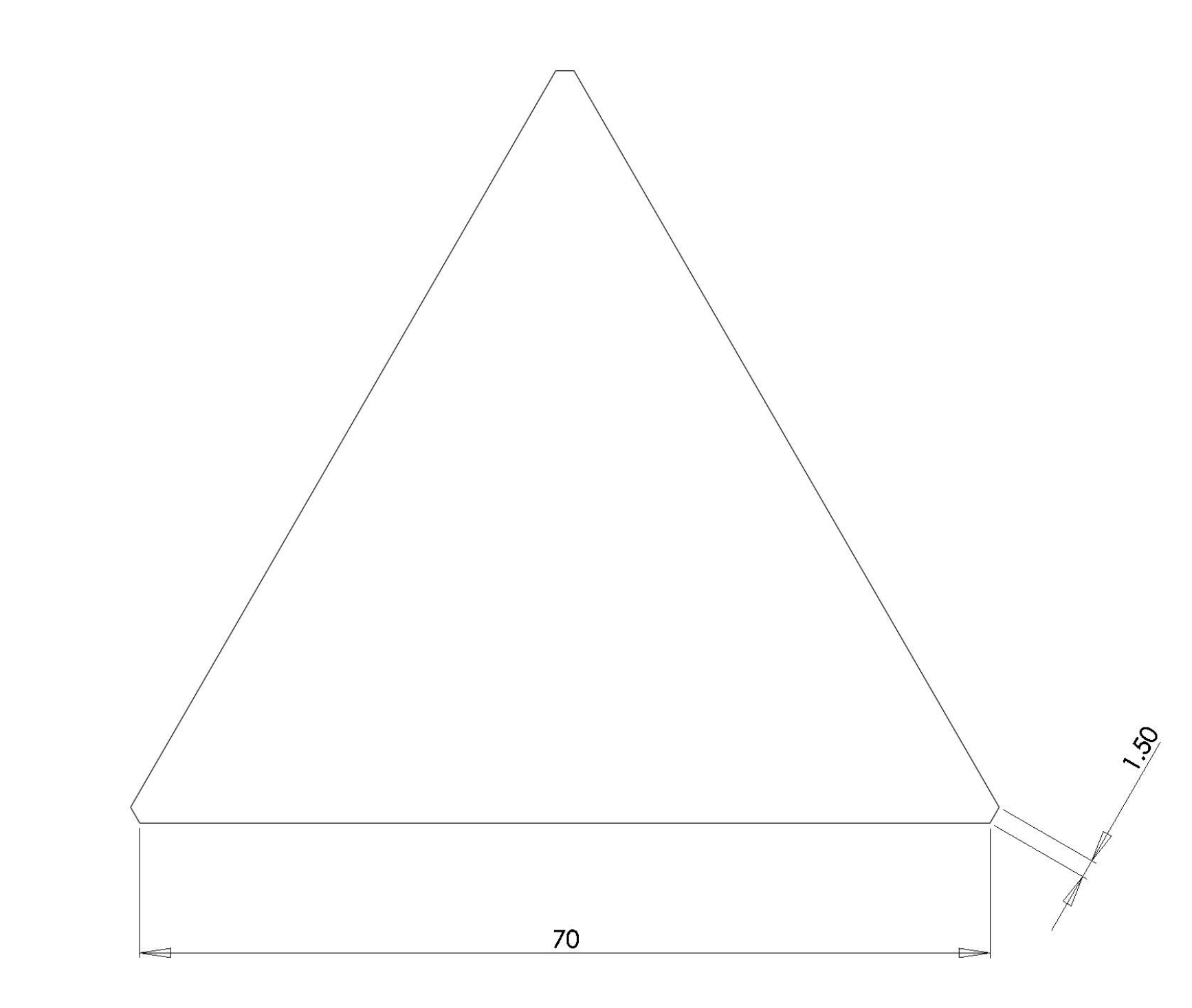

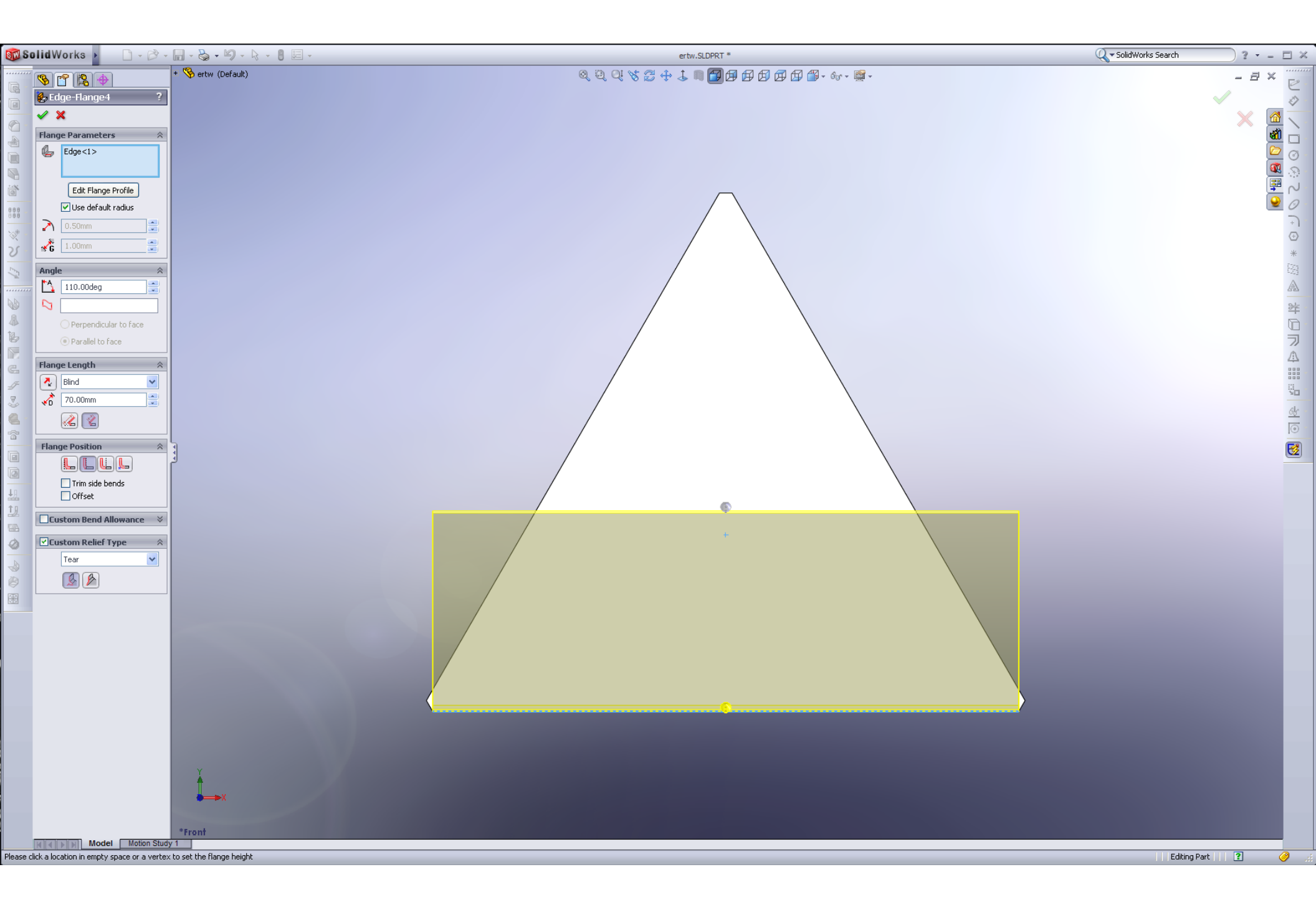

| 🐻 Solid Works - File Edit View Insert Tools Window Help 🖉 🗋 - 🔗 - 🔚 - 🏷 - 🏷 - 🏷 - 🕃 -                                                                                                    | Sketch30 of ertw.SLDPRT * | 🔍 🗸 SolidWorks Search 🤉 🔹 🗖 🗶                                |
|----------------------------------------------------------------------------------------------------|---------------------------|--------------------------------------------------------------|
| Image: Static is root     Image: Static is root     Image: Static is root |                           |                                                              |
| SolidWorks Education Edition - Instructional Use Only                                                                                                    |                           | -102.05mm 31.15mm Omm Under Defined Editing Sketch30 🟮 🛐 🥝 🧝 |

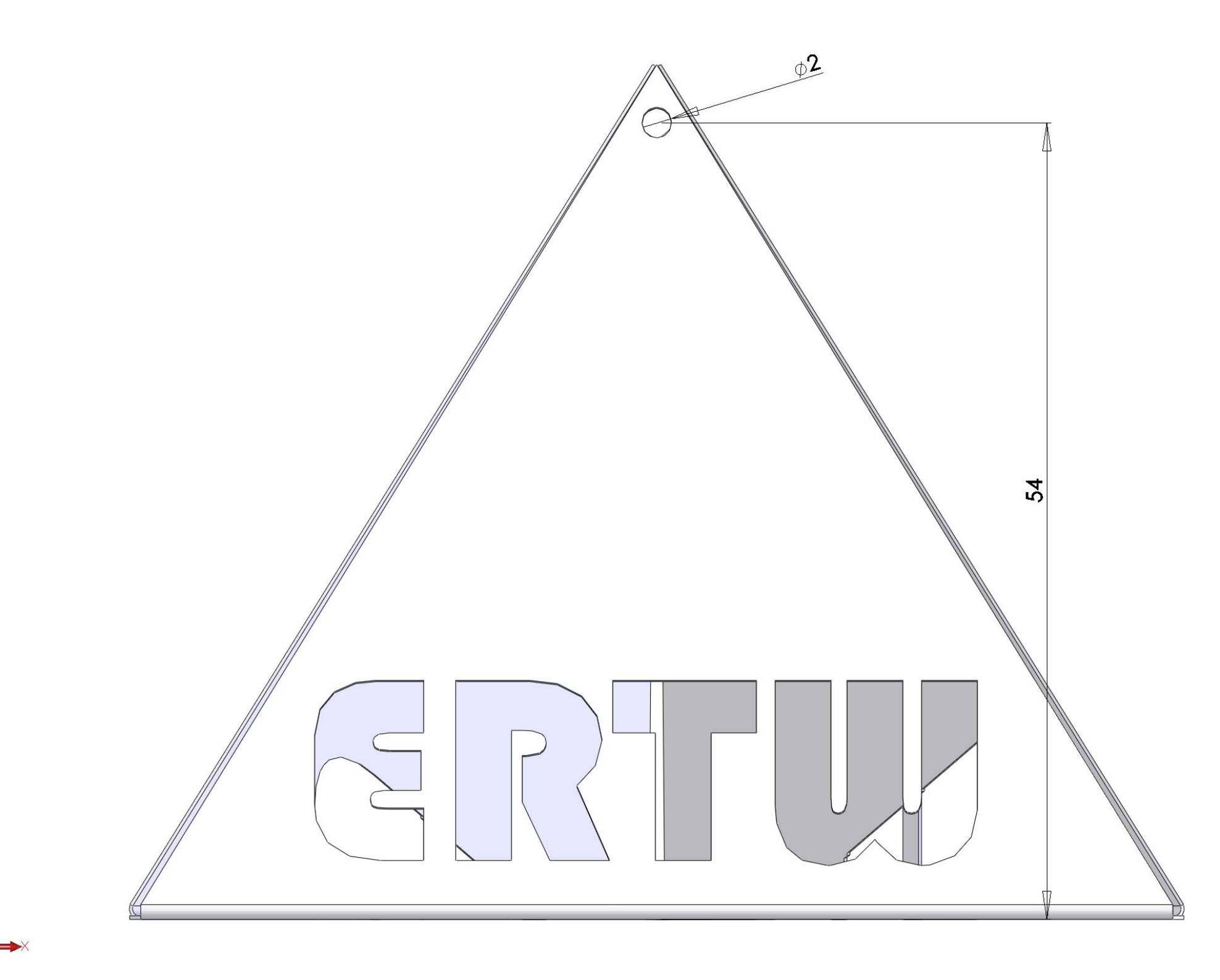

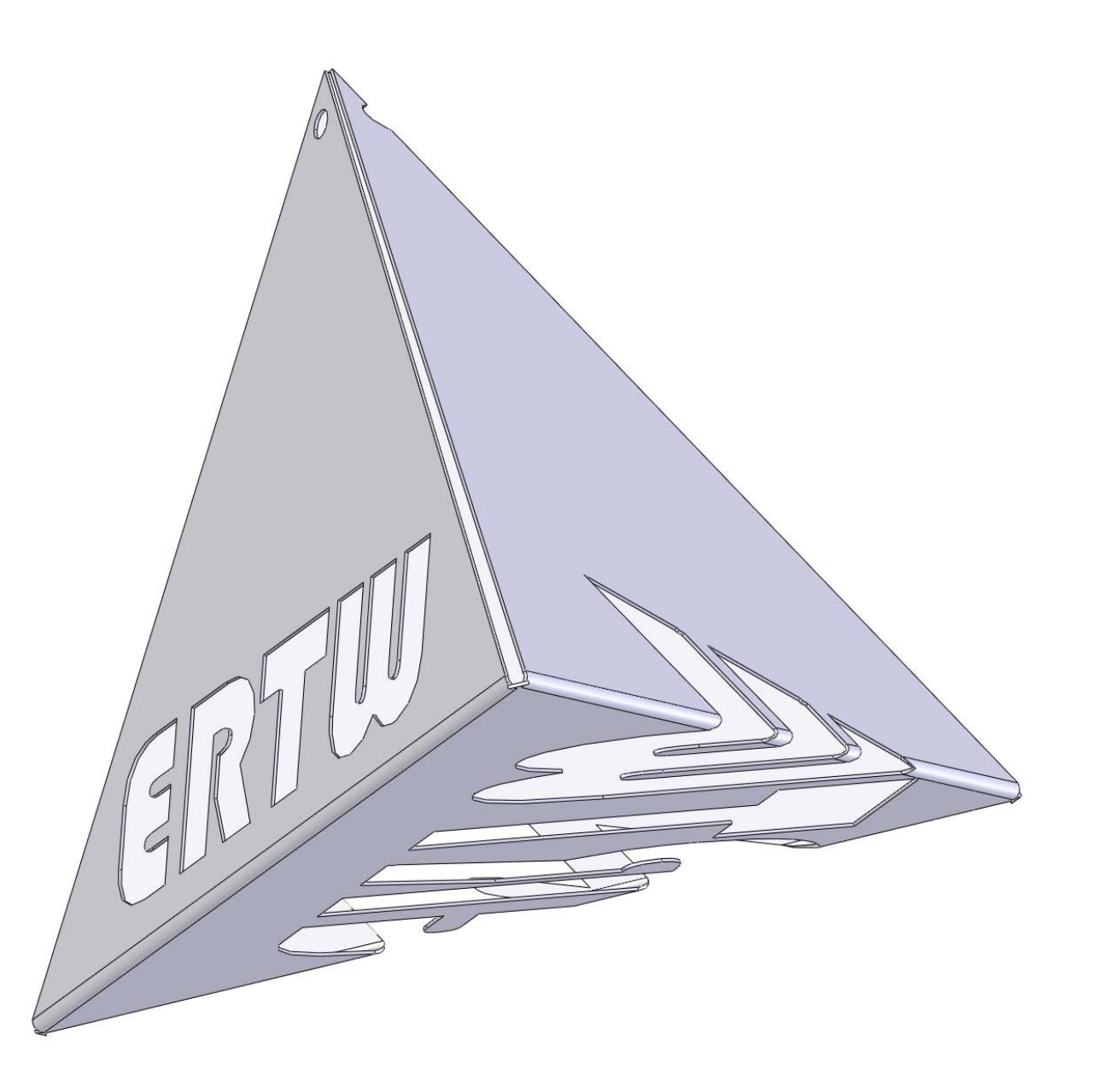

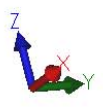